# **Entering Date Change Request**

There are certain action effective date corrections made in PeopleSoft that do not trigger a retro payment request to Payroll. Submitting these requests via this process and not via an e-mail to Data Services, will now notify Payroll of the changes. This process is only used for the following actions.

×

| Look Up Action                   |
|----------------------------------|
| Action: begins with 🗸            |
|                                  |
| Look Up Clear Cancel Basic       |
| Lookup                           |
| Search Results                   |
| View 100 First 🕚 1-8 of 8 🕑 Last |
| Action                           |
| DTA                              |
| HIR                              |
| LOA                              |
| PRO                              |
| REH                              |
| RET                              |
| RFL                              |
| TER                              |

To enter a Date Change Request go to HRWEB> Special Update> Date Change Request.

Search for the employee using the name or the 7-digit HR/Payroll system employee ID and click the search button.

### Date Change Request

Enter any information you have and click Search. Leave fields blank for a list of all values.

| Find an Existing Valu  | e             |  |
|------------------------|---------------|--|
| Search Criteria        |               |  |
|                        |               |  |
| Empl ID:               | begins with 🗸 |  |
| Empl Record:           | = ~           |  |
| Last Name, First Name: | begins with 🗸 |  |
| First Name:            | begins with 🗸 |  |
| Last Name:             | begins with 🗸 |  |
|                        |               |  |

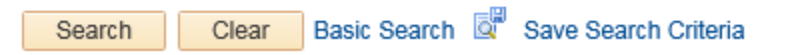

### **Entering Date Change Request**

- 1. Enter the original effective date that is being requested to change.
- 2. Enter the new/correct effective date.
- 3. Enter the Action/Reason that the date change is being requested for.
- 4. Choose if you want to use the current DBE or you want Payroll to contact you for the speedtype information.
- 5. Select one of the "Reason for Date Change Request "options.

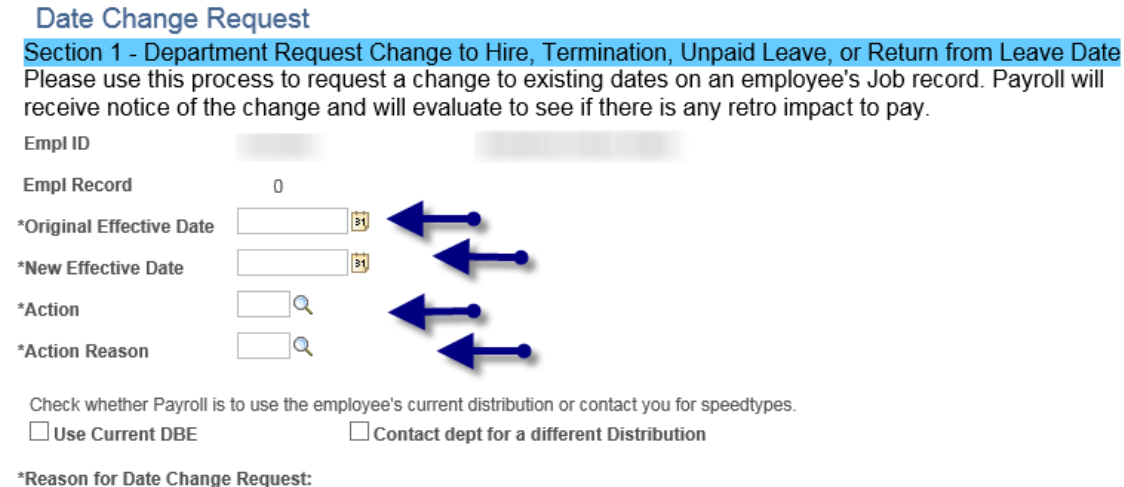

|    | <u> </u>                         |
|----|----------------------------------|
| 13 |                                  |
|    |                                  |
|    |                                  |
|    | 1                                |
| 1  | October 1 and Delete Delete Dete |
|    | Correct or Delete Death Date     |
|    | Confort of Donote Doutil Dute    |
|    | Operation Delete Description Dt  |

| Correct or Delete Promotion Dt                                  |                          |             |   |
|-----------------------------------------------------------------|--------------------------|-------------|---|
| Correct or Delete Status Date<br>Correcting Hire or Rehire Date | Last Update<br>Date/Time | Uploaded By |   |
| Correcting Unpaid Leave Begin<br>Correcting Unpaid Leave Return |                          |             | Î |
| Deleting Term or Retire Date                                    |                          |             |   |

### 6. Add attachment(s).

#### 7. Click on "Submit to Data Services".

| Attachments     |                           |                              |                      |
|-----------------|---------------------------|------------------------------|----------------------|
| View Attachment | Description               | Last Update<br>Date/Time Upl | oaded By             |
| View Attachmen  | <u>t</u>                  |                              | Î                    |
| Attachment      | S                         |                              |                      |
|                 |                           |                              |                      |
| + Add Attac     | hment                     |                              |                      |
| S               | Submit to Data Services   | Submit entry to Data Ser     | vices for processing |
| Requested by:   | SMCKEN2                   | Requested On:                |                      |
| Requestor:      | Sherry McKenzie Stodghill | Email:                       |                      |

## **Date Change Request**

| Date Chan                                         | ge Request                                                                        |                                                            |                      |                                              |                                                                 |                                         |
|---------------------------------------------------|-----------------------------------------------------------------------------------|------------------------------------------------------------|----------------------|----------------------------------------------|-----------------------------------------------------------------|-----------------------------------------|
| Section 1 - De<br>Please use th<br>receive notice | partment Request Chang<br>is process to request a ch<br>of the change and will ev | <mark>je to Hire, T</mark><br>ange to exi<br>valuate to se | erminat<br>isting da | tion, Unpaid<br>ates on an e<br>re is any re | <mark>l Leave, or Re</mark><br>employee's Jo<br>tro impact to i | eturn from Lea<br>b record. Payr<br>pay |
| Empl ID                                           | or the change and thir of                                                         |                                                            | 50 11 110            |                                              | a a impuer to j                                                 | puj.                                    |
| Empl Record                                       | 0                                                                                 |                                                            |                      |                                              |                                                                 |                                         |
| *Original Effective                               | 2 Date 11/01/2016                                                                 |                                                            |                      |                                              |                                                                 |                                         |
| New Effective Da                                  | te 09/01/2016 3                                                                   |                                                            |                      |                                              |                                                                 |                                         |
| *Action                                           | REH Q                                                                             |                                                            |                      |                                              |                                                                 |                                         |
| *Action Reason                                    | REH                                                                               |                                                            |                      |                                              |                                                                 |                                         |
| Use Current I<br>*Reason for Date                 | DBE Contact                                                                       | t dept for a dif                                           | ferent Dis           | tribution                                    | types.                                                          |                                         |
| Correcting Hire of                                | r Rehire Date 🗸                                                                   |                                                            |                      |                                              |                                                                 |                                         |
| Attachments                                       |                                                                                   |                                                            |                      |                                              |                                                                 |                                         |
| data_serv_team_a                                  | ssignments.doc                                                                    | Description                                                |                      | Last Update<br>Date/Time                     | Uploaded By                                                     |                                         |
| data_serv_team_a                                  | assignments.doc                                                                   |                                                            |                      |                                              |                                                                 | Î                                       |
| View Attachment                                   |                                                                                   |                                                            |                      |                                              |                                                                 | Î                                       |
| + Add Attach                                      | ment                                                                              |                                                            |                      |                                              |                                                                 |                                         |
| S                                                 | ubmit to Data Services                                                            |                                                            | Submit e             | entry to Data                                | Services for p                                                  | processing                              |
|                                                   | 014047140                                                                         |                                                            | <b>D</b> -           |                                              |                                                                 | -                                       |
| Requested by:                                     | SMCKEN2                                                                           |                                                            | Redi                 | uested On:                                   | 11/06/2016 4                                                    | 1:54PM                                  |
| Requestor:                                        | Sherry McKenzie Stodghill                                                         |                                                            | Ema                  | il: smcke                                    | n2@emory.ed                                                     | u                                       |
| Source:                                           | 0                                                                                 |                                                            |                      |                                              |                                                                 |                                         |

Data Services will receive the request and determine if the change is appropriate. If appropriate, Data Services will update the employee's record and notify Payroll of the change. Data Services will **Deny** the entry if it is determined that the change is not appropriate and enter a comment as to why the entry was denied.

An e-mail will be sent to the **Requestor** when Data Services updates the employee's record:

The Effective Date change request you submitted has been entered into Job data and you can now review in HRWEB > View Only > Job Summary at <u>www.leo.cc.emory.edu</u>

Name: XXXXX Employee ID: 0000000 Original Effective Date: 11/1/2016 New Effective Date: 9/1/2016 Reason for Change: Correcting Hire or Rehire Date

## **Entering Date Change Request**

An e-mail will be sent to the **Requestor** if Data Services "Denys" the request.

The Effective Date change request you submitted was Denied by Data Services.

Name:

Employee ID:Original Effective Date:2016-09-02New Effective Date:2016-08-29Reason for Change:Correcting T

2016-09-02 2016-08-29 Correcting Term or Retire Date

Data Services Comments: The 08/29/16 date is already entered.